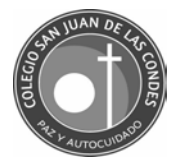

## Tutorial de ingreso a la plataforma Edufácil del Colegio San Juan de las Condes

1. Ingresar desde el navegador a la dirección www.edufacil.cl

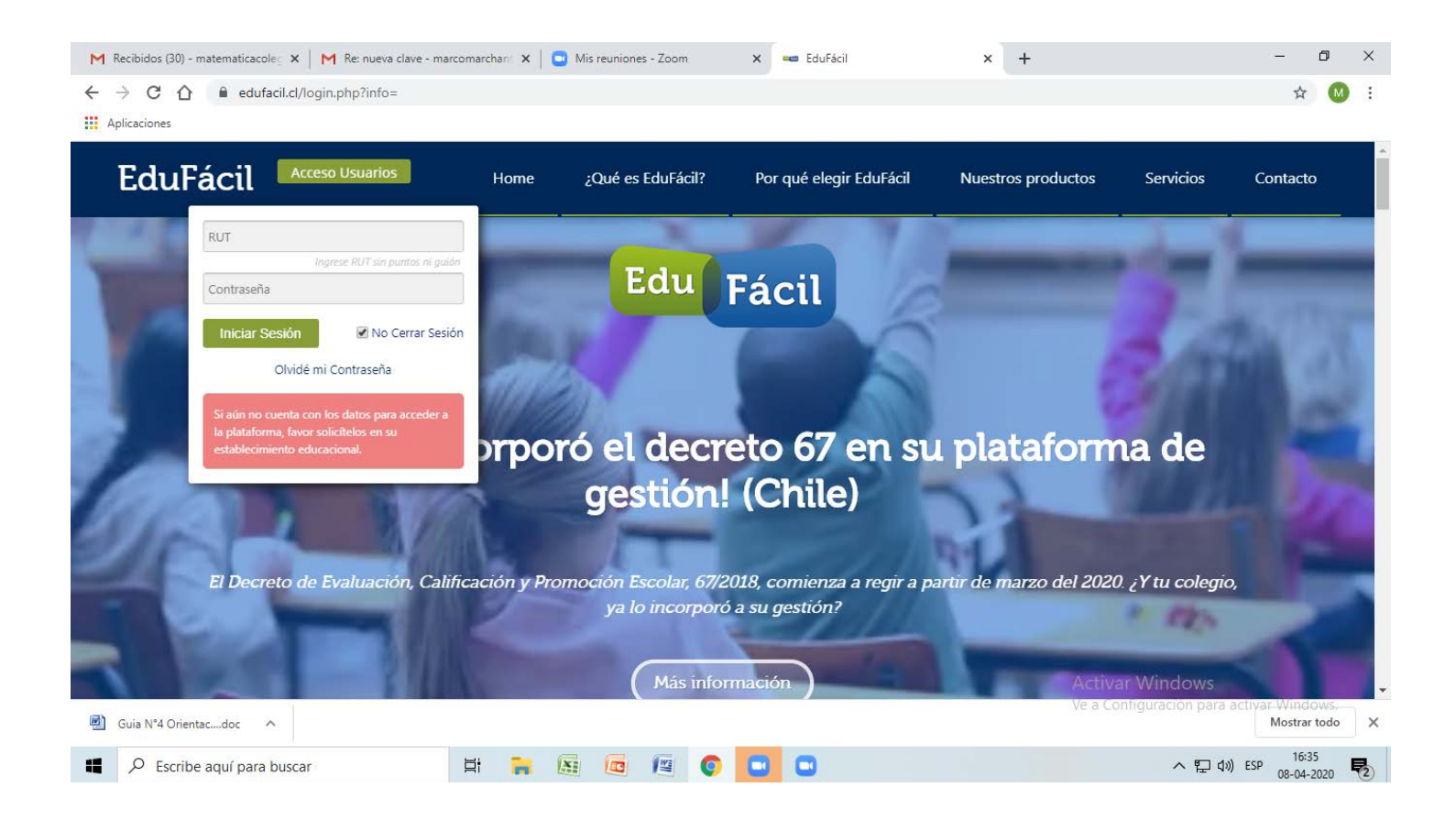

2. Ingresar los datos del alumno o apoderado haciendo clic en ACCESO USUARIOS.

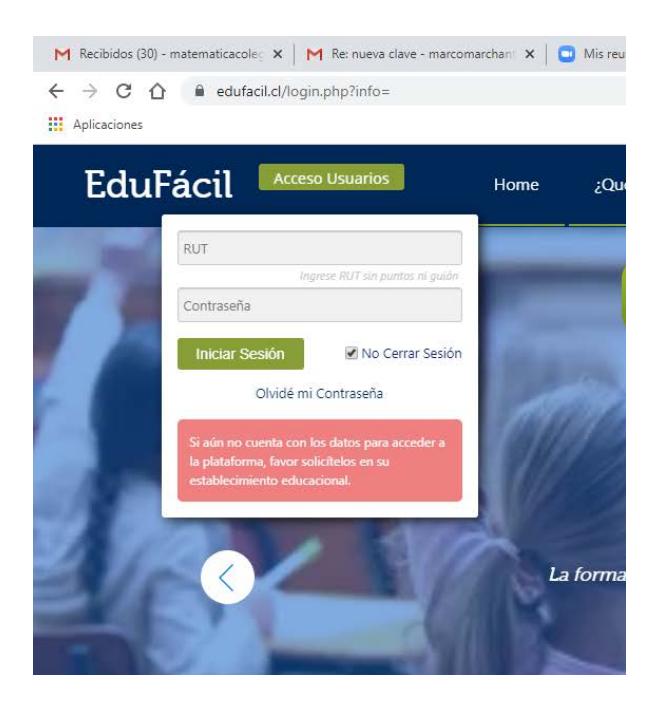

En RUT, ingresar todos los dígitos sin puntos ni guión.

En caso de números de Rut que comiencen con 9 o menor, anteponer un cero.

En contraseña, ingresar por defecto el mismo número de Rut anterior, si usted ha cambiado la contraseña, continuar con ella.

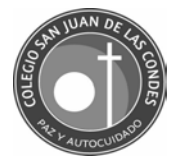

3. Una vez ingresado a la plataforma, hacer clic en ACTIVIDADES ESCOLARES.

| <ul> <li>M Recibidos (30) - matematicacole₂</li> <li>→ C △</li></ul> | K M Re: nueva clave - marcomarchant X G Mis reuniones - Zoom X 📼 Edufacil v2.21            |
|----------------------------------------------------------------------|--------------------------------------------------------------------------------------------|
| San Juan de Las                                                      | Condes                                                                                     |
| INICIO                                                               |                                                                                            |
| INFORMACIÓN ACADÉMICA                                                | A Se comunica a todos los Estudiante. Padres. Anoderados y comunidad escolar que a n       |
| INFORMACIÓN ACLE                                                     | aprendizaje en todos los niveles. Para ello, ingresar a la página web www.colegiosanjuan.c |
| CALENDARIO EVALUACIONES                                              |                                                                                            |
| ENFERMERÍA                                                           | https://www.es.colegium.com                                                                |
|                                                                      | Visita nuestra página web www.colegiosanjuan.cl En facebook visita Colegio San Juan        |
|                                                                      | EduFácil - © 2012 - 2015 Colegium.com - Condiciones de Uso - Política de Priv              |
| Guia N°4 Orientacdoc                                                 |                                                                                            |
| Escribe aquí para buse                                               | ar 🖽 🛱 🐂 🕅 🚾 👰 💽 🖸                                                                         |

## 4. Una vez ingresado a las actividades escolares, seleccionar los trabajos por asignaturas.

| M Recibidos (3                           | 30) - matematicaco                                                                                                    | × Re: nueva clave - marcoma                                                                                               | rcha 🗙 📔 🖸 Mis reuniones - Zoom                                                                                                    | 🗙 🛛 🚥 Edufacil v2.21.59 🗙 🗙                                                                                                    | Actividades escolares                                                                                                    | × +                                                                                                    |
|------------------------------------------|----------------------------------------------------------------------------------------------------|----------------------------------------------------------------------------------------------------|----------------------------------------------------------------------------------------------------|----------------------------------------------------------------------------------------------------|----------------------------------------------------------------------------------------------------|----------------------------------------------------------------------------------------------------|
| $\leftarrow \  \   \rightarrow \  \   C$ |                                                                                                    | dades.colegium.com/alumno                                                                                                 |                                                                                                    |                                                                                                    |                                                                                                    |                                                                                                    |
| Aplicaciones                             |                                                                                                    |                                                                                                    |                                                                                                    |                                                                                                    |                                                                                                    |                                                                                                    |
| <b>(</b> ) s                             | San Juan d                                                                                                    | e Las Condes                                                                                                    |                                                                                                    |                                                                                                    |                                                                                                    |                                                                                                    |
| 🚮 Inicio /                               | Actividades                                                                                                    |                                                                                                    |                                                                                                    |                                                                                                    |                                                                                                    | 2                                                                                                    |
| MIS                                      | ACTIVIDADES                                                                                                    |                                                                                                    |                                                                                                    |                                                                                                    |                                                                                                    | 2                                                                                                    |
| BU                                       | SCAR                                                                                                    | ASIGNATURA                                                                                                    | ENTREGAD                                                                                                    |                                                                                                    |                                                                                                    |                                                                                                    |
|                                          |                                                                                                    |                                                                                                    |                                                                                                    |                                                                                                    |                                                                                                    |                                                                                                    |
|                                          | ACTIVIDADES ACTI                                                                                                    | VAS ACTIVIDADES CERRADAS                                                                                                  |                                                                                                    |                                                                                                    |                                                                                                    |                                                                                                    |
|                                          |                                                                                                    |                                                                                                    |                                                                                                    |                                                                                                    |                                                                                                    |                                                                                                    |
|                                          |                                                                                                    |                                                                                                    |                                                                                                    |                                                                                                    |                                                                                                    |                                                                                                    |
|                                          | Título Tare                                                                                                    |                                                                                                    | Asignatura                                                                                                    |                                                                                                    | Tipo Tarea                                                                                                    | Entrega                                                                                                    |
|                                          | Clase online                                                                                                    | a<br>: miercoles 8 Abril                                                                                                  | Asignatura<br>EDUCACIÓN FÍSICA Y SALUD                                                                                                    | R PINO CUEVAS                                                                                                    | Tipo Tarea<br>Tarea individual                                                                                                    | Entrega                                                                                                    |
|                                          | Clase online                                                                                                    | a<br>e miercoles 8 Abril<br>ne                                                                                            | Asignatura     EDUCACIÓN FÍSICA Y SALUD     MATEMÁTICA                                                                                                    | R PINO CUEVAS<br>MARCON 14RCHANT CÉSPED                                                                                                    | Tipo Tarea<br>Tarea individual<br>Tarea individual                                                                                                    | Entrega<br>                                                                                                    |
|                                          | <ul> <li>Título Tare</li> <li>clase online</li> <li>Clases online</li> <li>guia 2</li> </ul>                                                                         | a<br>miercoles 8 Abril<br>ne                                                                                              | Asignatura     EDUCACIÓN FÍSICA Y SALUD     MATEMÁTICA     IDIOMA EXTRANJERO INGLÉS                                                                                       | R PINO CUEVAS<br>MARCOR VARCHANT CÉSPED<br>CLAUDIO CRUZ OTA A                                                                                                    | Tipo Tarea<br>Tarea individual<br>Tarea individual<br>Tarea individual                                                                                                    | Entrega<br><br><br>30/04/2020                                                                                                    |
|                                          | Título Tare       clase online       Clases online       guia 2       Guia 4 de C                                                                                    | a<br>: miercoles 8 Abril<br>ne<br>Irlentacion                                                                             | Asignetura     EDUCACIÓN FÍSICA Y SALUD     MATEMÁTICA     IDIOMA EXTRANJERO INGLÉS     RELIGIÓN                                                                          | P PINO CUEVAS<br>MARCOM <sup>1</sup> ARCHANT CÉSPED<br>CLAUDIO CRUZ OFINI A<br>PABLO ALEJANDRO GÁLVEZ VALENCIA                                                                                                    | Tipo Tarea<br>Tarea individual<br>Tarea individual<br>Tarea individual<br>Tarea individual                                                                                                    | Entrega<br><br><br>30/04/2020<br>27/04/2020                                                                                                    |
|                                          | Título Tare       clase online       Clases online       guia 2       Guia 4 de C       Guia 4 de C                                                                  | a<br>: miercoles 8 Abril<br>re<br>relettacion<br>reletios                                                                 | Asignetura     EDUCACIÓN FÍSICA Y SALUD     MATEMÁTICA     IDIOMA EXTRANJERO INGLÉS     RELIGIÓN     MATEMÁTICA                                                           | P PINO CUEVAS<br>MARCON <sup>1</sup> ARCHANT CÉSPED<br>CLAUDIO CRUZ OTAN A<br>PABLO ALEJANDRO GÁLVEZ VALENCIA<br>MARCO ANTONIO MARCHANT CÉSPED                                                                                                    | Tipo Tarea<br>Tarea individual<br>Tarea individual<br>Tarea individual<br>Tarea individual<br>Tarea individual                                                                                                    | Entrega<br><br>30/04/2020<br>27/04/2020<br>                                                                                                    |
|                                          | Título Tare       Clase online       Clases online       guia 2       Guia 4 de C       Guia 6 eje       Pregunta                                                    | a<br>miercoles 8 Abril<br>ne<br>irientacion<br>rcicios                                                                    | Asignetura     EDUCACIÓN FÍSICA Y SALUD     MATEMÁTICA     IDIOMA EXTRANJERO INGLÉS     RELIGIÓN     MATEMÁTICA     MATEMÁTICA                                            | P PINO CUEVAS<br>MARCON VARCHANT CÉSPED<br>CLAUDIO CRUZ OTN 4<br>PABLO ALEJANDRO GÁLVEZ VALENCIA<br>MARCO ANTONIO MARCHANT CÉSPED<br>MARCO ANTONIO MARCHANT CÉSPED                                                                                                    | Tipo Tarea           Tarea individual           Tarea individual           Tarea individual           Tarea individual           Tarea individual           Tarea individual           Tarea individual           Tarea individual           Tarea individual                                                                                                    | Entrega<br><br>30/04/2020<br>27/04/2020<br><br>                                                                                                    |
|                                          | Título Tare         Clase online         Clases online         guia 2         Guia 4 de C         Guia 4 de cje         Pregunta         Pregunta                    | e<br>miercoles 8 Abril<br>re<br>rrientacion<br>rrcicios                                                                   | Asigneture     EDUCACIÓN FÍSICA Y SALUD     MATEMÁTICA     IDIOMA EXTRANJERO INGLÉS     RELIGIÓN     MATEMÁTICA     MATEMÁTICA     MATEMÁTICA                             | P PINO CUEVAS<br>MARCON <sup>1</sup> ARCHANT CÉSPED<br>CLAUDIO CRUZ OTN 4<br>PABLO ALEJANDRO GÁLVEZ VALENCIA<br>MARCO ANTONIO MARCHANT CÉSPED<br>MARCO ANTONIO MARCHANT CÉSPED                                                                                                  | Tipo Tarea           Tarea individual           Tarea individual           Tarea individual           Tarea individual           Tarea individual           Tarea individual           Tarea individual           Tarea individual           Tarea individual           Tarea individual           Tarea individual           Tarea individual                                                                                                    | Entrega<br><br>30/04/2020<br>27/04/2020<br><br><br>                                                                                                    |
|                                          | Título Tare       clase online       Clases online       guia 2       Guia 4 de C       Guia 6 eje       Pregunta       Pregunta       Reenvío Ru                    | e miercoles 8 Abril<br>reiercoles 8 Abril<br>rrientacion<br>cricios<br>brica 1 de Religión                                | Asigneture<br>EDUCACIÓN FÍSICA Y SALUD<br>MATEMÁTICA<br>IDIOMA EXTRANJERO INGLÉS<br>RELIGIÓN<br>MATEMÁTICA<br>MATEMÁTICA<br>MATEMÁTICA<br>RELIGIÓN                        | P PINO CUEVAS<br>MARCON <sup>1</sup> 4RCHANT CÉSPED<br>CLAUDIO CRUZ OTA 4<br>PABLO ALEJANDRO GÁLVEZ VALENCIA<br>MARCO ANTONIO MARCHANT CÉSPED<br>MARCO ANTONIO MARCHANT CÉSPED<br>PABLO ALEJANDRO GÁLVEZ VALENCIA                                                               | Tipo Tarea           Tarea individual           Tarea individual           Tarea individual           Tarea individual           Tarea individual           Tarea individual           Tarea individual           Tarea individual           Tarea individual           Tarea individual           Tarea individual           Tarea individual                                                                                                    | Entrega<br><br>30/04/2020<br>27/04/2020<br><br><br><br>27/04/2020                                                                                                    |
|                                          | Titulo Tare       clase online       clases online       guia 2       Guia 4 de C       Guia 4 de C       Pregunta       Pregunta       Reenvio Ru       Trabajo Inv | e miercoles 8 Abril<br>reiercoles 8 Abril<br>rrientacion<br>cricios<br>brica 1 de Religión<br>estigación Fósiles en Chile | Asignetura     EDUCACIÓN FÍSICA Y SALUD     MATEMÁTICA     IDIOMA EXTRANJERO INGLÉS     RELIGIÓN     MATEMÁTICA     MATEMÁTICA     MATEMÁTICA     MATEMÁTICA     BIOLOGÍA | P PINO CUEVAS<br>MARCON <sup>1</sup> 4RCHANT CÉSPED<br>CLAUDIO CRUZ OTA 4<br>PABLO ALEJANDRO GÁLVEZ VALENCIA<br>MARCO ANTONIO MARCHANT CÉSPED<br>MARCO ANTONIO MARCHANT CÉSPED<br>MARCO ANTONIO MARCHANT CÉSPED<br>PABLO ALEJANDRO GÁLVEZ VALENCIA<br>DANIELA GUTIERREZ SALAZAR | Tipo Tarea           Tarea individual           Tarea individual           Tarea individual           Tarea individual           Tarea individual           Tarea individual           Tarea individual           Tarea individual           Tarea individual           Tarea individual           Tarea individual           Tarea individual           Tarea individual           Tarea individual                                                                      | Entrega<br><br><br>30/04/2020<br>27/04/2020<br><br><br><br>27/04/2020<br>04/05/2020                                                                                                    |
|                                          | Titulo Tare       clase online       Clases online       guia 2       Guia 4 de C       Guia 4 de C       Pregunta       Pregunta       Reenvio Ru       Trabajo Inv | e miercoles 8 Abril<br>re<br>rrientacion<br>crcicios<br>brica 1 de Religión<br>estigación Fósiles en Chile                | Asigneture     EDUCACIÓN FÍSICA Y SALUD     MATEMÁTICA     IDIOMA EXTRANJERO INGLÉS     RELIGIÓN     MATEMÁTICA     MATEMÁTICA     MATEMÁTICA     RELIGIÓN     BIOLOGÍA   | P PINO CUEVAS<br>MARCOT '4ACHANT CÉSPED<br>CLAUDIO CRUZ OTA' A<br>PABLO ALEJANDRO GÁLVEZ VALENCIA<br>MARCO ANTONIO MARCHANT CÉSPED<br>MARCO ANTONIO MARCHANT CÉSPED<br>PABLO ALEJANDRO GÁLVEZ VALENCIA<br>DANIELA GUTIERREZ SALAZAR                                             | Tipo Tarea           Tarea individual           Tarea individual           Tarea individual           Tarea individual           Tarea individual           Tarea individual           Tarea individual           Tarea individual           Tarea individual           Tarea individual           Tarea individual           Tarea individual           Tarea individual           Tarea grupal           En revisión                                                    | Entrega<br><br><br>30/04/2020<br>27/04/2020<br><br><br><br>27/04/2020<br>04/05/2020<br>Management of the second<br>Advectory of the second<br>Advectory of the second<br><br><br><br><br><br><br><br><br><br>- |
|                                          | Titulo Tare       clase online       Clases online       guia 2       Guia 4 de C       Guia 4 de C       Pregunta       Pregunta       Reenvio Ru       Trabajo Inv | e miercoles 8 Abril<br>re<br>trientacion<br>rcicios<br>brica 1 de Religión<br>estigación Fósiles en Chile                 | Asigneture     EDUCACIÓN FÍSICA Y SALUD     MATEMÁTICA     IDIOMA EXTRANJERO INGLÉS     RELIGIÓN     MATEMÁTICA     MATEMÁTICA     MATEMÁTICA     RELIGIÓN     BIOLOGÍA   | P PINO CUEVAS<br>MARCON '4ACHANT CÉSPED<br>CLAUDIO CRUZ ON 4<br>PABLO ALEJANDRO GÁLVEZ VALENCIA<br>MARCO ANTONIO MARCHANT CÉSPED<br>MARCO ANTONIO MARCHANT CÉSPED<br>PABLO ALEJANDRO GÁLVEZ VALENCIA<br>DANIELA GUTIERREZ SALAZAR                                               | Tipo Tarea           Tarea individual           Tarea individual           Tarea individual           Tarea individual           Tarea individual           Tarea individual           Tarea individual           Tarea individual           Tarea individual           Tarea individual           Tarea individual           Tarea individual           Tarea grupal           En revisión           No aceptade converte           Vea Confir                           | Entrega<br><br><br>30/04/2020<br>27/04/2020<br><br><br>27/04/2020<br>04/05/2020<br>Novysta/ No ent                                                                                                    |
| € Guia N <sup>14</sup> C                 | Titulo Tare       clase online       Clases online       guía 2       Guía 4 de C       Guía 4 de C       Pregunta       Pregunta       Reenvio Ru       Trabajo Inv | e miercoles 8 Abril<br>reiercoles 8 Abril<br>rrientacion<br>rcicios<br>brica 1 de Religión<br>estigación Fósiles en Chile | Asignetura     EDUCACIÓN FÍSICA Y SALUD     MATEMÁTICA     IDIOMA EXTRANJERO INGLÉS     RELIGIÓN     MATEMÁTICA     MATEMÁTICA     MATEMÁTICA     RELIGIÓN     BIOLOGÍA   | P PINO CUEVAS<br>MARCON "ARCHANT CÉSPED<br>CLAUDIO CRUZ OTA" A<br>PABLO ALEJANDRO GÁLVEZ VALENCIA<br>MARCO ANTONIO MARCHANT CÉSPED<br>MARCO ANTONIO MARCHANT CÉSPED<br>PABLO ALEJANDRO GÁLVEZ VALENCIA<br>DANIELA GUTIERREZ SALAZAR                                             | Tipo Tarea           Tarea individual           Tarea individual           Tarea individual           Tarea individual           Tarea individual           Tarea individual           Tarea individual           Tarea individual           Tarea individual           Tarea individual           Tarea individual           Tarea individual           Tarea individual           Tarea grupal           En revisión           No scepraga Config           Ve a Config | Entrega<br>                                                                                                    |

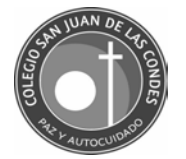

5. Para descargar trabajos enviados, hacer clic en ADJUNTOS y comenzará la descarga.

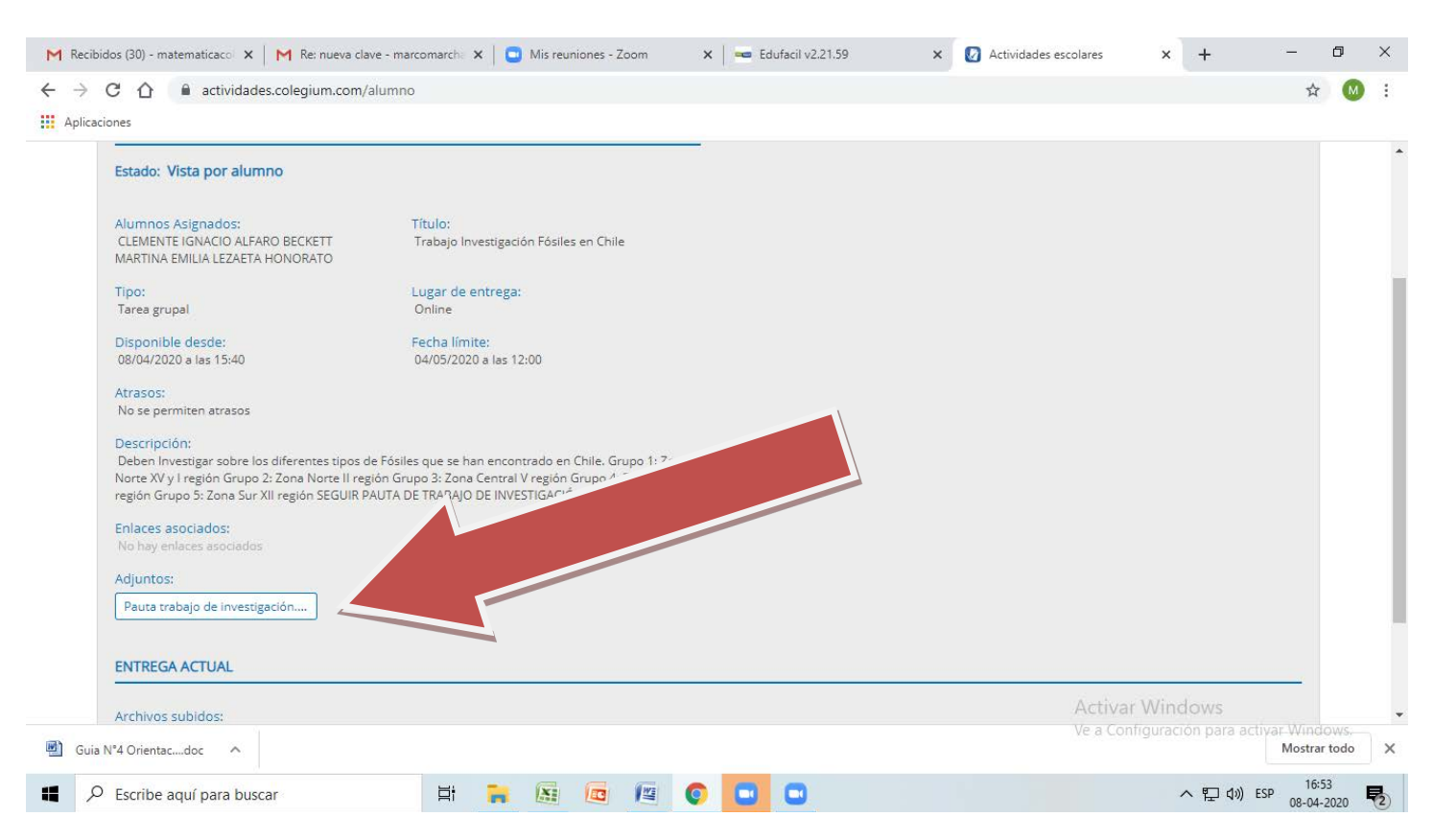

 Para enviar los trabajos realizados y resueltos por el estudiante, primero seleccionar el archivo desde el PC, hacer clic en ADJUNTAR ARCHIVOS, una vez cargado el archivo (máximo 20 MB) hacer clic en ENVIAR A REVISIÓN.

| м | Recibidos (30) - matematicaco 🗙 🛛 M Re: nueva c                                                                                                    | lave - marcomarch: 🗴 📔 🖸 Mis reuniones - Zoom 🛛 🗴 🛛 🚥 Edufacil v2.21.59 🗙                                                                                                    | 🕗 Actividades escolares 🗙 🕂 🚽 🗖 🗙                                                                                    |
|---|----------------------------------------------------------------------------------------------------|----------------------------------------------------------------------------------------------------|----------------------------------------------------------------------------------------------------|
| ~ | → C ☆ 🔒 actividades.colegium.com                                                                                                    | /alumno                                                                                                    | 🕁 🚳 E                                                                                                    |
|   | Aplicaciones                                                                                                    |                                                                                                    |                                                                                                    |
|   | PrinceLoines         Tarea grupal         Disponible desde:         08/04/2020 a las 15:40         Atrasos:         No se permiten atrasos         Descripción:         Deben Investigar sobre los diferentes tipos         Norte XV y l'región Grupo 2: Zona Norte II re región Grupo 5: Zona Sull región SEGUIR         Enlaces asociados:         No hay enlaces asociados         Adjuntos:         Pauta trabajo de investigación         ENTREGA ACTUAL | Lugar de entrega:<br>Online<br>Fecha límite:<br>04/05/2020 a las 12:00<br>de Fósiles que se han encontrado en Chile. Grupo 1: Zona<br>egión Grupo 3: Zona Central V región Grupo 4: Zona Sur X<br>PAUTA DE TRABAJO DE INVESTIGACIÓN ADJUNTA |                                                                                                    |
|   | Archivos subidos:<br>Aún no se han subido archivos para esta en<br>Guía Nº4 Orientacdoc                                                                                                    | orrega<br>© Colegium 2020   Derechos Reservados                                                                                                    | Adjuntar archivos Enviar a revisión<br>Activar Windows<br>Ve a Configuración para activar Windows.<br>Mostrar todo X |
| - | ₽ Escribe aquí para buscar                                                                                                    | H 🐂 📓 📧 🍯 💽 🖸                                                                                                    | へ 訂 dv) ESP 16:56<br>08-04-2020 <b>見</b>                                                                             |

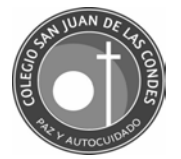

7. Para acceder a las clases por videoconferencia debe hacerlo desde MIS ACTIVIDADES, seleccionar la clase online preparadas por asignaturas. Recuerda revisar tu horario de clases para saber qué clase te toca.

| ← → C ☆<br>Aplicaciones                                                                                                    | actividades                                                                                                    | s.colegium.com/alumno                                         |                                                                                                    |                              |                                                                                                    |
|----------------------------------------------------------------------------------------------------|----------------------------------------------------------------------------------------------------|---------------------------------------------------------------|----------------------------------------------------------------------------------------------------|------------------------------|----------------------------------------------------------------------------------------------------|
| Sar                                                                                                    | n Juan <mark>de L</mark> a                                                                                                    | as Condes                                                     |                                                                                                    |                              |                                                                                                    |
| 🚮 Inicio / Act                                                                                                    | ividades                                                                                                    |                                                               |                                                                                                    |                              |                                                                                                    |
| Cancer                                                                                                    |                                                                                                    |                                                               |                                                                                                    |                              |                                                                                                    |
| BUSCA                                                                                                    | R                                                                                                    | ASIGNATURA                                                    |                                                                                                    | ENTREGADAS                   |                                                                                                    |
| and the second second se |                                                                                                    |                                                               |                                                                                                    |                              |                                                                                                    |
| ΑCTI                                                                                                    | VIDADES ACTIVAS                                                                                                    | ACTIVIDADES CERRADAS                                          |                                                                                                    |                              |                                                                                                    |
| ACTI                                                                                                    | VIDADES ACTIVAS                                                                                                    | ACTIVIDADES CERRADAS                                          | rura<br>Vición Eís                                                                                                    |                              | Profesor<br>HELTON ADEMI                                                                                                    |
|                                                                                                    | VIDADES ACTIVAS Titulo Tarea clase online miero Clases online                                                                                                    | ACTIVIDADES CERRADAS                                          | ción fís<br>MATEMÁTICA                                                                                                | SICA Y SALUD                 | Profesor<br>HELTON ADEMII<br>MARCO ANTON                                                                                                    |
|                                                                                                    | VIDADES ACTIVAS Título Tarea clase online miero Clases online guia 2                                                                                                    | ACTIVIDADES CERRADAS                                          | CIÓN FÍS<br>MATEMÁTICA<br>IDIOMA EXTRAN                                                                               | SICA Y SALUD                 | Profesor<br>HELTON ADEMII<br>MARCO ANTONI<br>CLAUDIO CRUZ                                                                                                    |
|                                                                                                    | VIDADES ACTIVAS Titulo Tarea Clase online miero Clases online guia 2 Guia 4 de Orienta                                                                                            | ACTIVIDADES CERRADAS                                          | CIÓN FÍS<br>MATEMÁTICA<br>IDIOMA EXTRAN<br>RELIGIÓN                                                                   | SICA Y SALUD                 | Profesor<br>HELTON ADEMII<br>MARCO ANTON<br>CLAUDIO CRUZ<br>PABLO ALEJAND                                                                                     |
| ACTI                                                                                                    | VIDADES ACTIVAS Título Tarea Clase online miero Clases online guia 2 Guia 4 de Orienta Guia de ejercicios                                                                         | ACTIVIDADES CERRADAS                                          | MATEMÁTICA<br>IDIOMA EXTRAN<br>RELIGIÓN<br>MATEMÁTICA                                                                 | SICA Y SALUD                 | Profesor<br>HELTON ADEMII<br>MARCO ANTONI<br>CLAUDIO CRUZ<br>PABLO ALEJAND<br>MARCO ANTONI                                                                    |
|                                                                                                    | VIDADES ACTIVAS Título Tarea clase online miero Clases online guia 2 Guia 4 de Orienta Guia de ejercicios Pregunta                                                                | ACTIVIDADES CERRADAS                                          | IDIOMA EXTRAN<br>RELIGIÓN<br>MATEMÁTICA<br>MATEMÁTICA<br>MATEMÁTICA                                                   | SICA Y SALUD<br>NJERO INGLÉS | Profesor<br>HELTON ADEMI<br>MARCO ANTONI<br>CLAUDIO CRUZ<br>PABLO ALEJAND<br>MARCO ANTONI<br>MARCO ANTONI                                                     |
|                                                                                                    | VIDADES ACTIVAS  Título Tarea  Clase online miero Clases online guia 2 Guia 4 de Orienta Guia de ejercicios Pregunta Pregunta                                                     | ACTIVIDADES CERRADAS                                          | CIÓN FÍS<br>MATEMÁTICA<br>IDIOMA EXTRAN<br>RELIGIÓN<br>MATEMÁTICA<br>MATEMÁTICA<br>MATEMÁTICA                         | SICA Y SALUD<br>NJERO INGLÉS | Profesor<br>HELTON ADEMII<br>MARCO ANTONI<br>CLAUDIO CRUZ<br>PABLO ALEJAND<br>MARCO ANTONI<br>MARCO ANTONI<br>MARCO ANTONI                                    |
| ACT                                                                                                    | VIDADES ACTIVAS Titulo Tarea Clase online miero Clases online guia 2 Guia 4 de Orienta Guia de ejercicios Pregunta Pregunta Reenvío Rubrica 1                                     | ACTIVIDADES CERRADAS                                          | MATEMÁTICA<br>IDIOMA EXTRAN<br>RELIGIÓN<br>MATEMÁTICA<br>MATEMÁTICA<br>MATEMÁTICA<br>RELIGIÓN                         | SICA Y SALUD                 | Profesor<br>HELTON ADEMII<br>MARCO ANTONI<br>CLAUDIO CRUZ<br>PABLO ALEJAND<br>MARCO ANTONI<br>MARCO ANTONI<br>MARCO ANTONI<br>PABLO ALEJAND                   |
|                                                                                                    | VIDADES ACTIVAS Título Tarea clase online miero Clases online guía 2 Guía 4 de Orienta Guía 4 de Orienta Guía 4 de Orienta Pregunta Pregunta Reenvío Rubrica 1 Trabajo Investigad | ACTIVIDADES CERRADAS<br>ACTIVIDADES CERRADAS<br>coles 8 Abril | CIÓN FÍS<br>MATEMÁTICA<br>IDIOMA EXTRAN<br>RELIGIÓN<br>MATEMÁTICA<br>MATEMÁTICA<br>MATEMÁTICA<br>RELIGIÓN<br>BIOLOGÍA | SICA Y SALUD                 | Profesor<br>HELTON ADEMII<br>MARCO ANTONI<br>CLAUDIO CRUZ<br>PABLO ALEJAND<br>MARCO ANTONI<br>MARCO ANTONI<br>MARCO ANTONI<br>PABLO ALEJAND<br>DANIELA GUTIER |

8. Una vez seleccionada la clase online por asignatura, hacer clic en ENLACES ASOCIADOS y de esta forma accede a la plataforma Zoom.

| M Recibidos (32) - matematicaco 🗙 M Re: nueva clave                  | e - marcomarch 🗙 📄 Posasistente - Zoom      | 🗙 🛛 🚥 Edufacil v2.21.59 | Actividades escolares | × +             |
|----------------------------------------------------------------------|---------------------------------------------|-------------------------|-----------------------|-----------------|
| $\leftarrow$ $\rightarrow$ C $\triangle$ actividades.colegium.com/al | umno                                        |                         |                       |                 |
| Aplicaciones                                                         |                                             |                         |                       |                 |
| 👩 San Juan de Las Condes                                             |                                             |                         |                       |                 |
| 🚹 Inicio / Actividades                                               |                                             |                         |                       | 🧝 c             |
| MIS ACTIVIDADES                                                      |                                             |                         |                       | C               |
| ACTIVIDAD: CLASE ONLINE MIERCOLES SALUD                              | 8 ABRIL - ASIGNATURA: EDUCACIÓN FÍSICA      | Ŷ                       |                       |                 |
| Estado: Vista por alumno                                             |                                             |                         |                       |                 |
| Título:<br>clase online miercoles 8 Abril                            | Ti <mark>po:</mark><br>Tarea individual     |                         |                       |                 |
| Lugar de entrega:<br>Online                                          | Disponible desde:<br>08/04/2020 a las 08:30 |                         |                       |                 |
| Fecha límite:<br>Sin fecha límite                                    | Atrasos:<br>No se permiten atrasos          |                         |                       |                 |
| Descripción:<br>Clase rutina de ejercicios físicos guiados por p     | rot                                         |                         |                       |                 |
| Enlaces asociados:                                                   |                                             |                         |                       |                 |
| Helton Pino le está invitando 🗗                                      |                                             |                         |                       |                 |
| Adjuntos:                                                            |                                             |                         | Activar W             | /indows         |
| 🗐 Guia N°4 Orientacdoc 🔨                                             |                                             |                         | Ve a Configu          | iración para ac |
| Escribe aquí para buscar                                             | H 🔒 🔯 🚾 🦉                                   | 0                       |                       | へ 聖 🕬           |